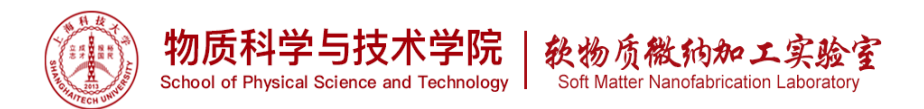

## MOS级Piranha及HF腐蚀清洗通风橱-1

## 1 仪器功能

MOS clean bench 1,位于净化室内的刻蚀区,主要用于湿法清洗,该通风橱配有 Piranha 加热清洗槽、HF 清洗槽和 QDR (快排冲洗)。

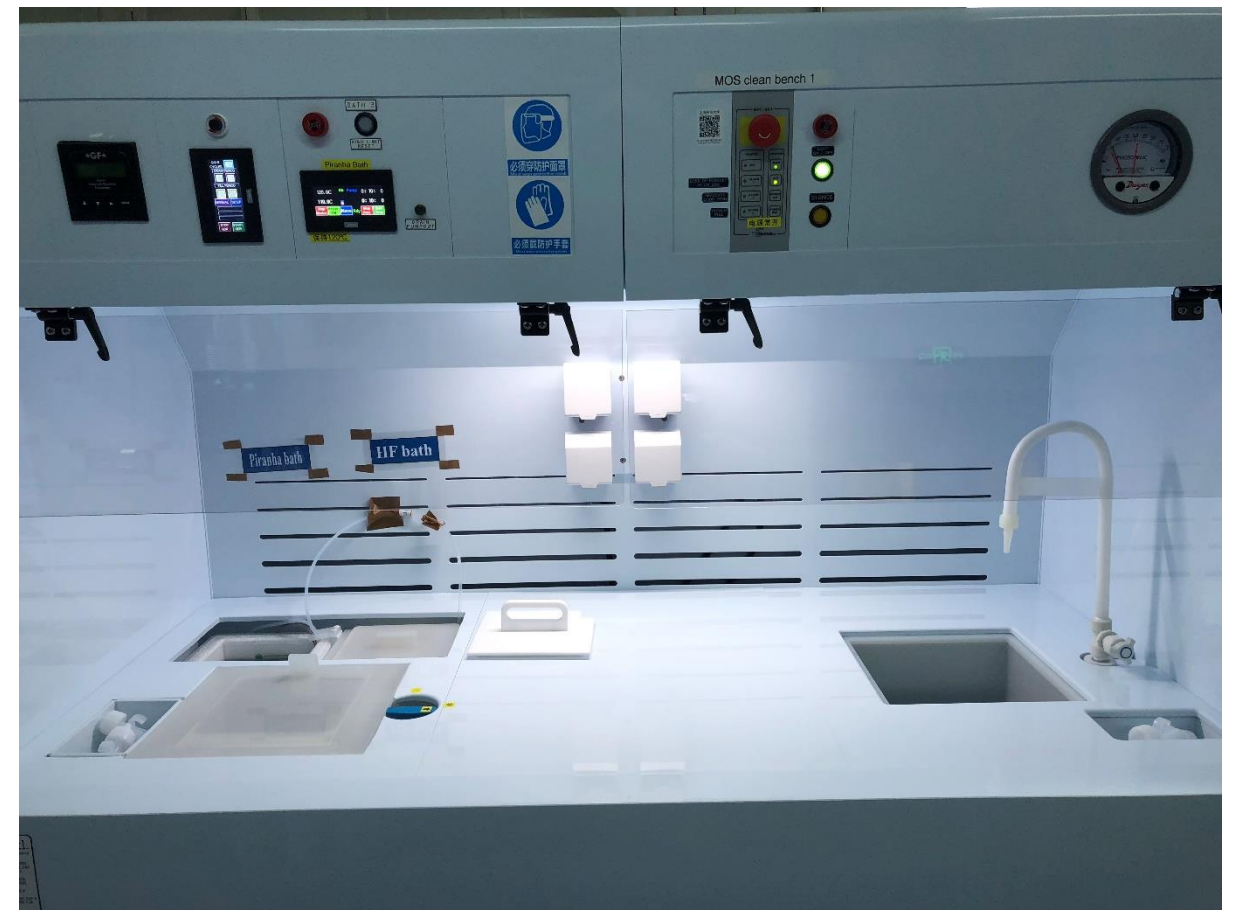

### 2样品材料要求

通风橱配备有6寸和4寸花篮,分别可放置6寸和4寸硅片;小样品可以使用小花篮。

本区域内允许使用的化学品为: H2SO4, H2O2, HF

## 3设备培训和参考资料

3.1本设备需经过使用资格考核。

3.2 考核方法

3.2.1 首先在平台网页上自行下载**软纳米平台培训报名/记录表**,填写好后将扫描好的电子档发 给相应的设备工程师,请观摩一般用户或超级用户(超级用户的名单可从平台微信群或 QQ 群 里知悉)使用 3 次,请一般用户签名,收集 3 个签名后,即可申请操作考核。

3.2.2 联系超级用户预约操作考核时间。(注明:本设备为平台2级设备,有笔试,考核通过用户,即可取得权限。)

3.2.3 通过操作考核后,请超级用户(考核者)在考核表上签名。

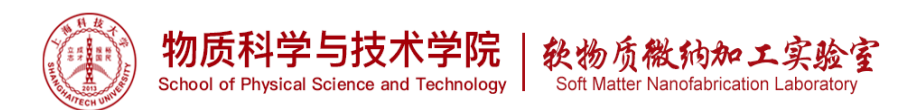

3.3.3 递回软纳米平台培训报名/记录表,待使用权限开通。

3.3 培训考核周期:一天。

## 4 常用术语

4.1 LIMS: laboratory information management system.

4.2 PPE: 个人防护用品。

4.3 CDA: 干燥 (无油) 压缩空气。

4.4 QDR: 快排冲洗 Quick Dump Rinse。

4.5 MSDS: Material Safety Data Sheet, 化学品安全技术说明书。

## 5安全事项

5.1 MOS clean bench 1 涉及到的化学品均极具危险性,用户一定要穿戴好 PPE,做好防护,严禁将头部伸入通风橱内。 PPE 穿戴示意图:

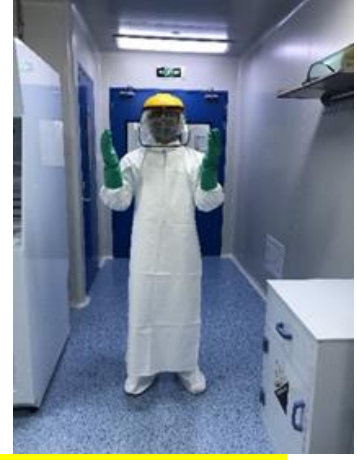

头部及脸部:活性炭口罩,一般护目镜,防护面罩 身体: PTFE 围裙 手部:蓝色丁腈手套,绿色耐酸碱手套 5.2 MSDS 存放在更衣室,请用户在使用涉及到的化学药品前,一定熟读该药品的 MSDS,知悉其存在的危害,以及处理方式。

5.3 Piranha 槽一直保持在 120℃加热状态,不用盖盖子,保持槽内水分蒸发; HF 槽内氢氟酸易挥发,所以使用完毕一定要盖上盖子。

#### 6操作步骤

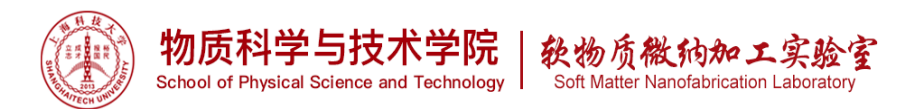

6.1 检查 MOS1 通风橱是否工作正常,一般情况下电源处于常开状态,请勿随意关闭。 MOS clean bench 1 的尾排通风、CDA 和 N2 都是处于常开状态,请勿随意调节。 如通风橱出现如下图报警情况(alarm1 灯亮),请确认检查 CDA 和 N2 是否处于开启 状态,尾排压力是否在标示范围内。

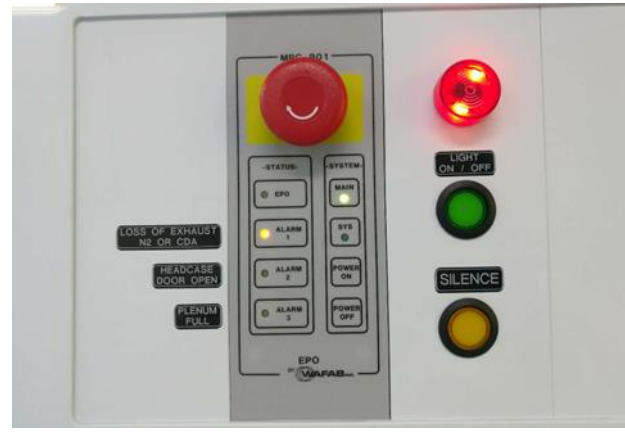

下图左为 CDA 和 N2 开启时的状态。下图右为差压表,请确认黑色指针是否在两根红 色指针之间,并确认通风橱是否有风(听声音或者纸条等),若通风橱未通风,请尽快 联系平台工程师,请勿在未通风的通风橱内做实验。

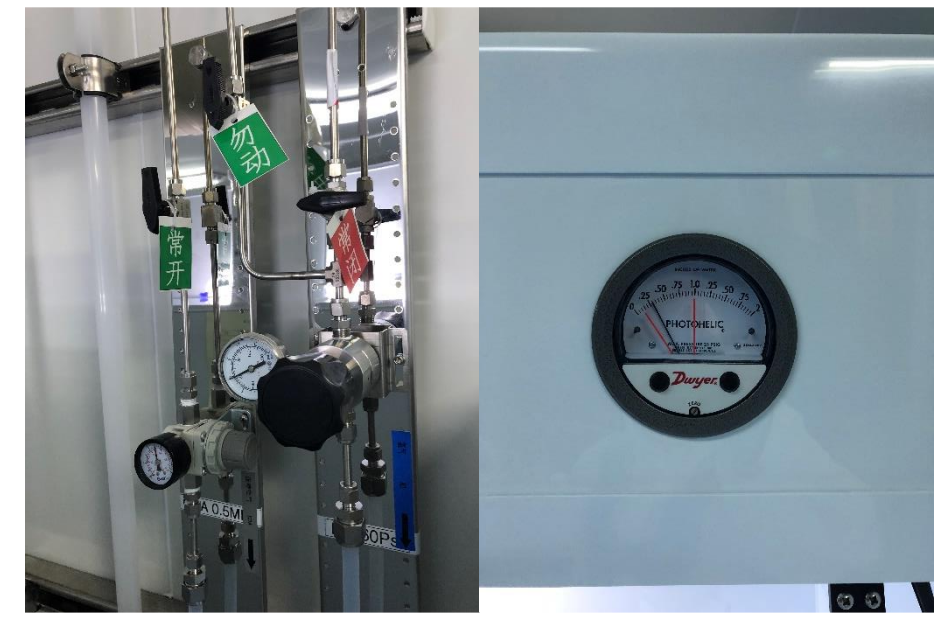

6.2 通风橱侧壁刷卡器刷卡登入设备,起算机时。

6.3 按 LIGHT ON/OFF, 开灯。

6.4 要使用定时提醒功能,操作 Temperature Controller 面板。

6.4.1 点击 Menu 进入菜单,点击 Time setup 设置定时提醒功能,输入时分秒。输入预提醒时间 Pre-Alert Seconds,将在到达设定时间前多少秒提醒一次(持续时间为5秒),最大可输入59秒。Buzzer Beeps 音量默认99即可。

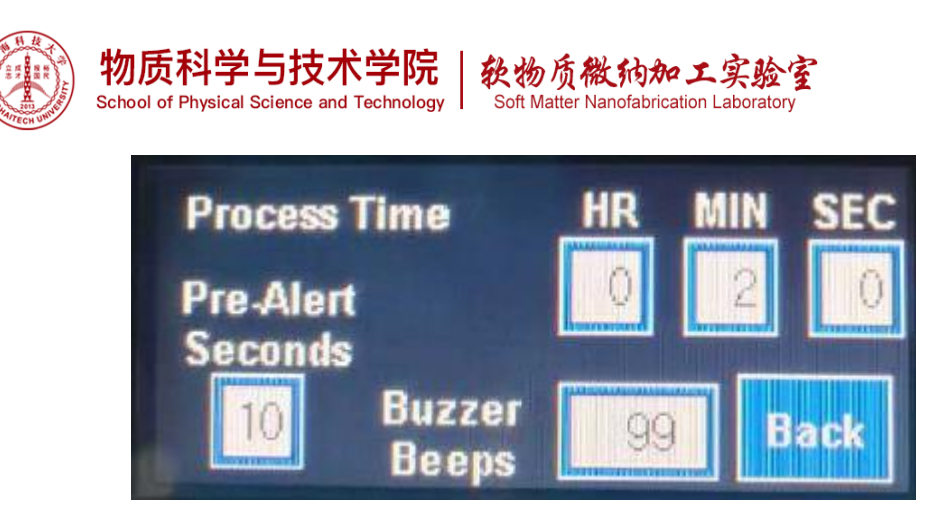

6.4.2 返回主界面,屏幕上显示 Rdy 说明加热温度到位,可以开始定时功能。点击 Start Proc,定时功能开启,停止定时器功能点击 Stop Proc。定时结束后蜂鸣器警报声响起,屏幕出现 Done,需点击 Stop Proc 关闭蜂鸣器警报声。

| 120.0C                   | Htr | Pump   | 0:           | 1: | 0       |
|--------------------------|-----|--------|--------------|----|---------|
| 120.2C                   |     |        | 0:           | 0: | 39      |
| Stop Heater<br>Heater ON | Me  | nu Rdy | Stop<br>Proc | Pr | OC<br>N |

6.5.3 如在过程中出现报警,则转到 Alarm 界面查看当前报警内容,需消除所报警的内容,找到原因并解决后按下 Reset 按钮才能继续加热。

6.6 要使用干燥/灌水/喷雾/快排冲洗功能,操作 QDR 操作面板。

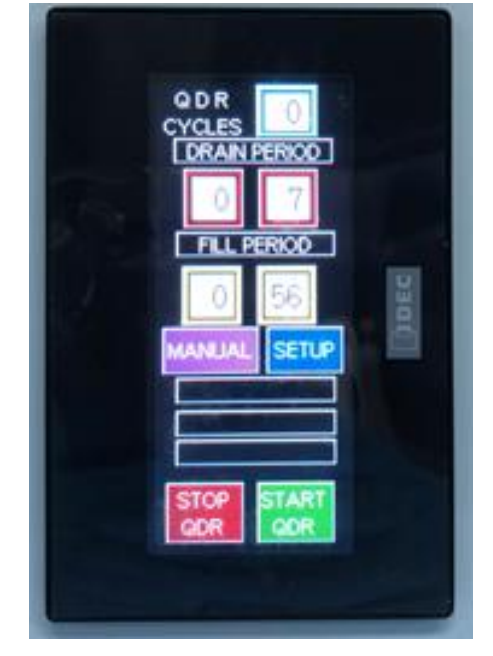

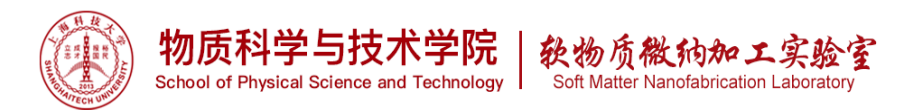

6.6.1 检查超纯水电阻率,放入花篮,盖上盖板。使用自动模式,点击 SETUP,点击 Spray Off成 Spray On (请勿修改 Drain period 和 Fill period 参数),点击 Home 返回主界面,点击 START QDR,循环4个 cycles 后,电阻率>10 MΩ·cm 即为正常,否则需再次冲洗。点击 Manual,点击 Open Drain,将槽内水排掉。

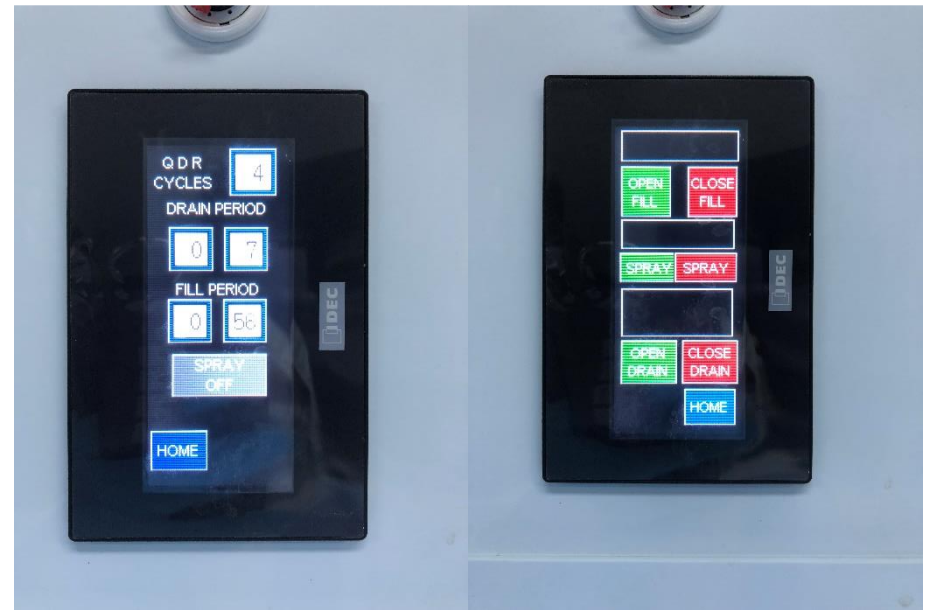

6.6.2 小硅片用氮气枪吹干即可,大硅片直接将花篮放入旋转甩干机中甩干。

6.7 按 LIGHT ON/OFF, 关灯。

6.9 LIMS 刷卡登出设备,结束收费(无特殊情况,一般不关机)。

## 7 问题排除

7.1 问题:跳电之后上电。

可能原因:设备有跳电保护,跳电后,设备内空开也会跳下,需重新合上。 解决办法:重新合上设备内空开。

7.2 问题: Loss of Exhaust N<sub>2</sub> CDA 报警。

可能原因: 忘开 N<sub>2</sub>和 CDA 球阀,尾排风机未开启。 解决办法: 首先打开球阀,若报警未消除,请检查 N<sub>2</sub>和 CDA 压力值是否在标示范 围,若不在请通知工程师处理。其次,检查尾排的压力值是否在报警范围内。

7.3问题:超纯水电阻率一直未超过 10 MΩ·cm。
可能原因:超纯水冲洗水槽次数较少或水槽污染。
解决办法:多次冲洗 QDR 水槽,若未能解决,请通知平台工程师处理。

7.4 正常操作过程中若有报警,点击 SILENCE,并及时通知平台工程师处理。

7.5 若插座没电,请确认是否 POWER ON。

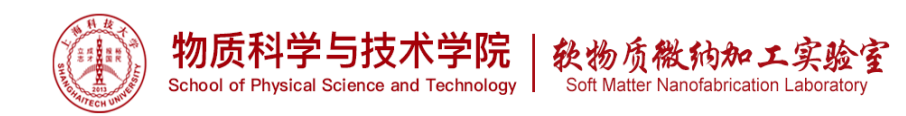

# 8 附录

8.1 MPC901 操作面板

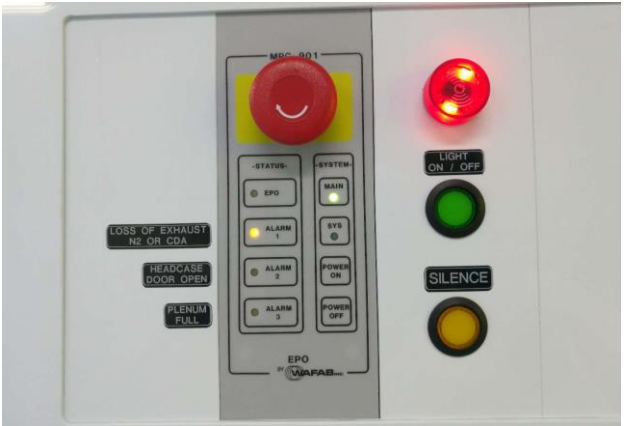

## MPC-901 Emergency Off and Alarm Controller

|        | 急停按钮     |           | Alarm LED    |
|--------|----------|-----------|--------------|
|        | EPO-急停显示 | MAIN      |              |
|        | 灯        |           |              |
| N2和CDA | ALARM 1  | SYS       | LIGHT ON/OFF |
| 未开报警,  |          |           |              |
| 排风未达标  |          |           |              |
| 报警     |          |           |              |
| 门未关好报  | ALARM 2  | POWER ON  | SILENCE      |
| 警      |          |           |              |
| 底部液面过  | ALARM 3  | POWER OFF |              |
| 高报警    |          |           |              |

8.2 QDR 操作面板

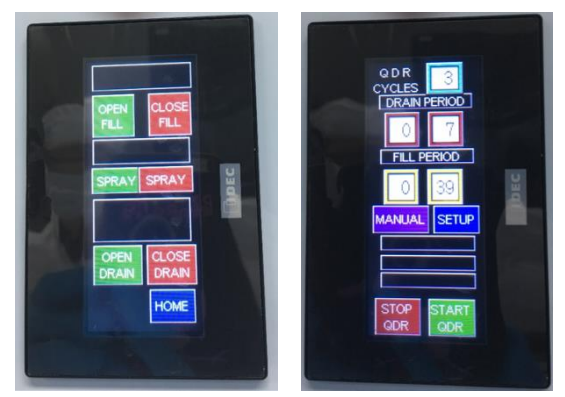

左: manual 模式; 右: auto 模式

左—设置手动模式: 点击 MANUAL; OPEN/CLOSE FILL:进水/停水; SPRAY(绿色)/SPRAY(红色):喷雾开/止;

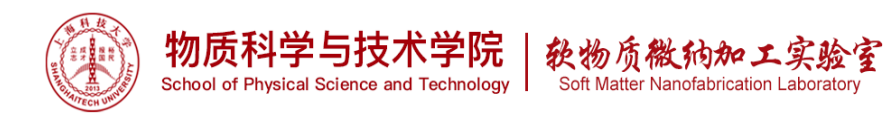

**OPEN/CLOSE FILL**: 排水的开止; **HOME**: 返回主界面。

右—设置自动模式: 点击 SETUP; QDR CYSLE:循环次数; DRAIN PERIOD:设置排水时间; FILL PERIOD:设置进水时间; SPRAY ON/OFF:进水的同时是否喷淋; STOP QDR:停止设置的程序,循环结束后会有 COMPLETE,有提示音,为正常状态;

START QDR:开始设置的程序。

8.3 操作台布局

操作台:

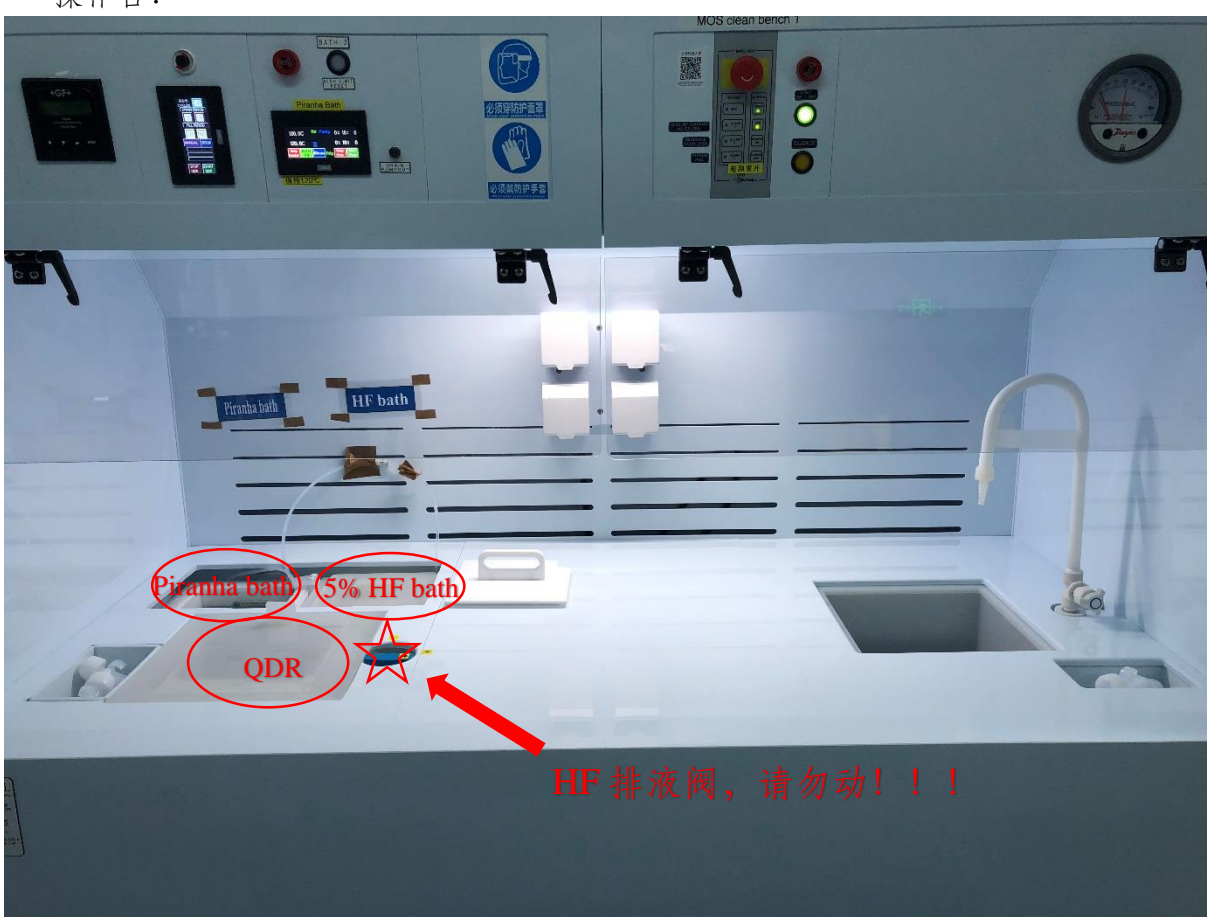

左下方:快冲快洗(QDR); 左上方: Piranha bath及HF bath; 右方:普通洗池;

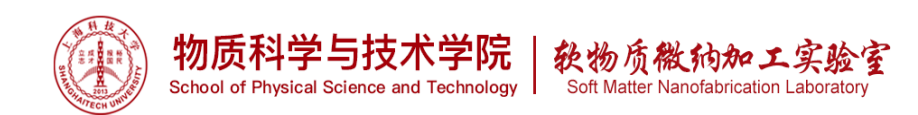

两侧 N2枪,水枪;

8.4 废液回收及处理 通风橱下方左侧为放置废液处,右侧为放置开封的试剂处。

8.4.1 使用完的空试剂桶 (4L/5L) 需要用户及时清洗,并在瓶口划 X,并在桶上写上 "废液",并在桶口八分满处,标记勿超过,放于薄膜一区的周转桶中,用作废液回收 桶,该操作由所有用户共同处理。请关注废液桶是否已经到八分满,若已经到八分 满,则需要换新的废液桶。

8.4.2 酸性腐蚀废液包括 piranha 废液、HF 废液,需分开收集。酸性废液需倒入标有对 应标识的废液桶中,每次倒完废液应及时盖上盖子密封,以防废液挥发或倾倒。容器 中残余的废液,请用超纯水清洗,第一次清洗产生的废液,需倒入对应的酸废液桶。 后容器继续后超纯水大量冲洗,冲洗产生的废液由通风橱下水直排,会先通过平台的 污水处理设备,将残余化药处理成符合环境要求的中性液体再排入校园下水系统。

8.4.3 废液回收空桶的取用:

从周转桶中取用空的废液桶,若空的废液桶上未作标记,请先画出八分满位置线,贴上危废标签和相应的成分标签(标签位于周转桶的上方),用于回收废液。

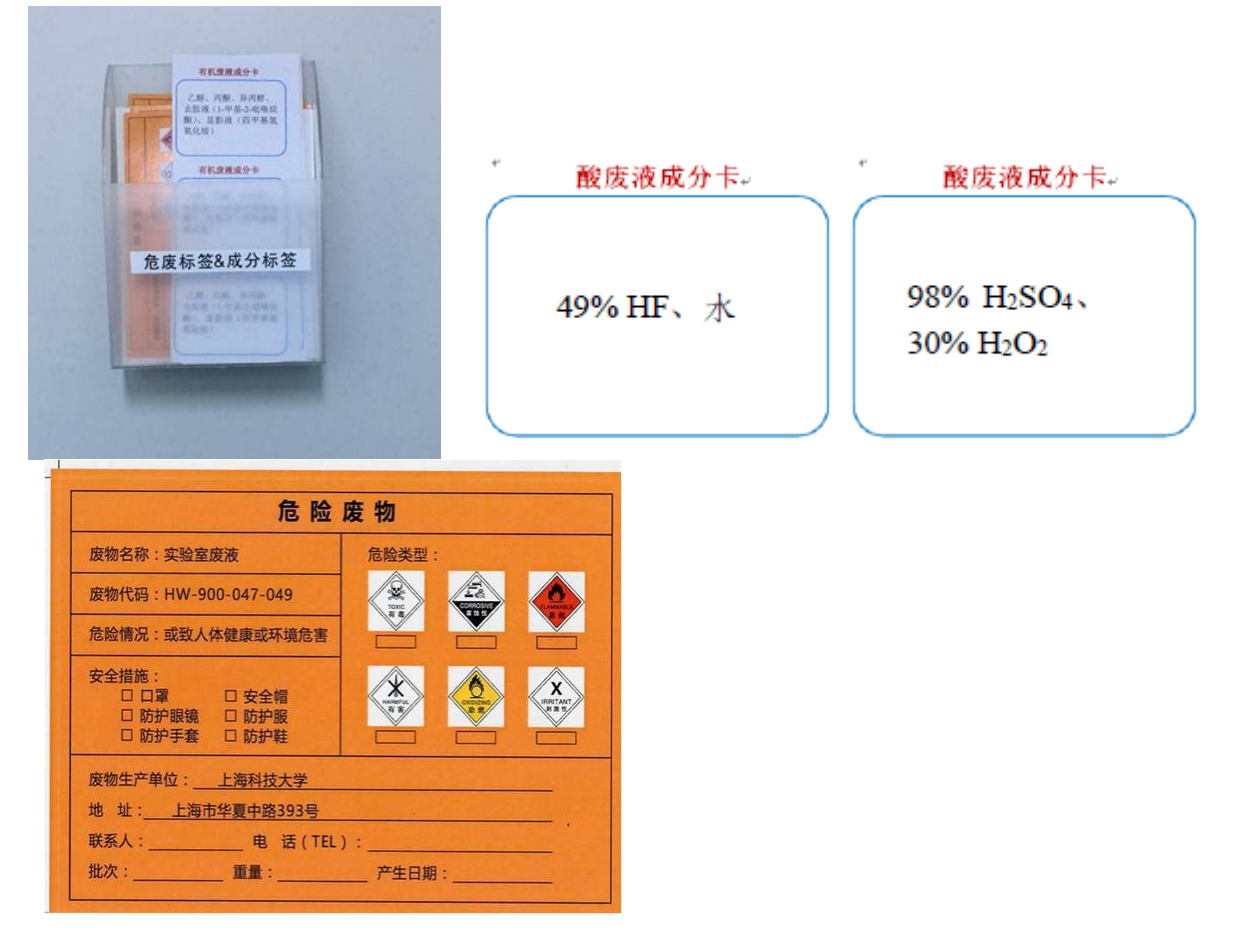

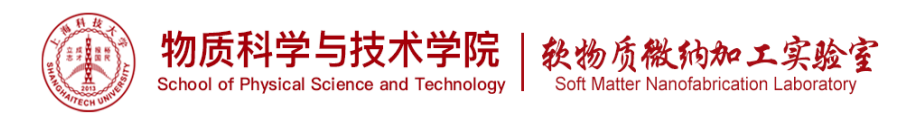

备注:用户取用危废标签时,请填写安全措施、危险类型、联系人(何金金)、 电话(021-20684672)、生产日期,相关模板已贴至废液暂存处。

8.5 药品领用

该通风橱不能进行有机化学药品方面的实验,若要进行有机化学药品方面的实验,请使用黄光区 wafab。

## 9 设备红黄牌行为

9.1 出现以下行为会收到设备红牌警告,并禁止使用本设备一个月:

- 1) 造成设备部件损坏或形成经济损失的行为;
- 2) 未取得设备授权擅自使用设备;
- 3) 错误的操作造成设备或净化室内存在安全隐患的;
- 4) 未正确穿戴 PPE 进行湿法刻蚀实验;
- 5) 在湿法刻蚀通风橱内操作与湿法刻蚀无关的实验;
- 6) 在食人鱼溶液大槽内清洗带有金属成分的样品

9.2 出现以下行为会收到设备黄牌警告:

- 1) 预约了机时未按时上机使用且不取消预约的行为;
- 2) 实验完毕未将通风橱整理干净;
- 3) 未将固废垃圾正确的扔到无机固废垃圾桶;
- 4) 未将废液倒入指定废液桶;
- 5) 未预约刷卡,直接使用设备;
- 6) 使用完HF槽后未盖盖子;
- 7) 将 Piranha 槽盖子盖上;
- 8) 弄丢花篮 (需赔偿)